- Wikiprint Book
- Title: Wydruki i wykresy
- Subject: eDokumenty elektroniczny system obiegu dokumentów, workflow i CRM NewBusinessAdmin/Reports/PrintCharts
- Version: 15
- Date: 07/27/25 08:00:48

3

3

3

3

# **Table of Contents**

Wydruki i wykresy Wykresy Kiedy wykres będzie generowany Wydruk raportu

#### Podręcznik użytkownika > Raporty > Wydruki i wykresy

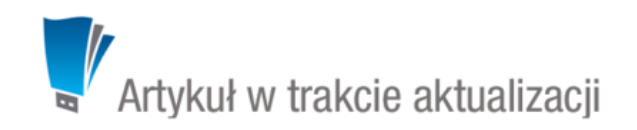

# Wydruki i wykresy

Raporty wygenerowane w systemie eDokumenty mogą być drukowane do pliku (\*.xls, \*.pdf, \*.xml), tradycyjnie na drukarce lub zapisywane w systemie, np. jako załącznik do określonego typu dokumentu. Zestawienia przyjmują zwykle formę tabeli, jednak mogą również zawierać wykresy.

### Wykresy

Dane z raportów mogą być prezentowane w formie wykresów:

- słupkowego
- liniowego
- kołowego.

Typ wybieramy z listy **Wykres** w zakładce **Definicja** kartoteki raportu. Dla wykresu liniowego możemy określić grubości kolejnych linii, np. na wykresie obrazującym ilość sprzedanych produktów w miesiącu zestawione są: produkt 1, produkt 2, produkt 3. Jeśli w polu **Grubość linii** wpiszemy wartości: **6, 4, 2**, to produkt 1 będzie oznaczony linią o grubości 6 pikseli, produkt 2 linią o grubości 4 piksele, a produkt 3 linią o grubości 2 piksele.

Grubości linii podajemy w kolejności zgodnej z kolejnością w tabeli elementów, którym mają być przypisane. Kolory elementów wykresów są nadawane losowo przez system.

#### Kiedy wykres będzie generowany

Tworząc definicję raportu, który ma być wyświetlany w formie wykresu, musimy odwołać się tylko do **dwóch kolumn**, które mają wyrażać zależności na wykresie, np. jeśli nasza definicja rozpoczyna się od zapisu **SELECT v.number, v.amount**, a w zakładce **Kolumny** kartoteki raportu kolumny **Numer** i **Kwota** są jedynymi na liście aktywnych, to otrzymamy wykres słupkowy obrazujący zależność kwoty od numeru.

#### Uwaga

Dla wykresu kołowego ważne jest, aby w definicji pierwsza kolumna wskazywała na opis, a druga na wartość.

### Wydruk raportu

Aby wyświetlić podgląd wydruku raportu, klikamy nazwę raportu na liście. Zawartość nagłówka zależna jest od opcji, które zaznaczymy w sekcji **Parametry wydruku** w zakładce **Ogólne** kartoteki raportu.

- Parametry wydruku

  wyłącz nagłówek z wydruku

  wyłącz przycisk "Eksport" z wydruku

  wyłącz przycisk "Określ parametr" z wydruku

  wyłącz listę z wydruku

  wyłącz przycisk "Drukuj" z wydruku
- \_\_\_\_\_
- wyłącz przycisk "Zapisz w systemie" z wydruku

## Sekcja Parametry wydruku raportu

Wydruk raportu możemy zawęzić wg określonych kryteriów zdefiniowanych poprzez <u>filtry</u> w definicji raportu lub w zakładce **Filtry** kartoteki raportu. W tym celu w nagłówku podglądu wydruku klikamy odnośnik **Określ parametry** i definiujemy zakres, np. jeśli w filtrze użyty został token **{DATE\_FROM}**, okno **Określ parametry raportu** będzie wyglądać jak na poniższym rysunku.

| Określ parametry r    | aportu     |        | - <b>X</b> |
|-----------------------|------------|--------|------------|
| Parametry             |            |        | -          |
| Data od: <sup>0</sup> | 2015-09-08 |        |            |
|                       |            | Zapisz | Zamknij    |

Klikając odpowiedni odnośnik, raport możemy wydrukować do pliku \*.xls, \*.pdf lub \*.xml. Wydruk na papierze wymaga kliknięcia przycisku Drukuj w prawym górnym rogu.

Dodatkowo dane na raporcie możemy grupować i sortować. Sortowanie odbywa się wg kolejności pól podanych w definicji raportu po wyrażeniu kluczowym "order by", np. SELECT name\_1, name\_2, nip\_\_, num FROM contacts ORDER BY name\_1.

Raport może zawierać grupowanie po jednym wybranym polu - należy je wpisać do sekcji **Grupowanie** na zakładce **Definicja** kartoteki raportu. Pole to należy uwzględnić w klauzuli **order by** w samej definicji raportu.

Możliwe jest sumowanie wartości poszczególnych kolumn - w tym celu wpisujemy nazwy tych pól po przecinkach w polu Sumowanie.

| Demo S.A.       Drukuj         2. SPRZEDAŻ W PRZYGOTOWANIU - ETAPY       Opis: Raport bierze pod uwage sprawy opisane procedurą OBSŁUGA SPRZEDAŻY oraz pół Prognozowana sprzedaż, data i prawdopodobieństwo       Data utworzenia: 2015-09-09         Użyte parametry:       Akcje: Qirceśl parametry Drukuj XLS Drukuj PDE Drukuj XML Zapisz w systemie       Rode Strukturzenia: 2015-09-09 |                      |            |            |                |          |            |  |  |  |
|----------------------------------------------------------------------------------------------------|----------------------|------------|------------|----------------|----------|------------|--|--|--|
| Sprawa                                                                                                    | Klient               | Termin     | Prog. data | Wartość oferty | Prawdop. | Osoba odp. |  |  |  |
| DOKONANO PREZENTACJI                                                                                                    |                      |            |            |                |          |            |  |  |  |
| CASE - ADHD - SERWERY (specyfikacja techniczna)                                                                                                    | ADHD-SOFT Sp. z o.   | 2013-11-25 | 2013-11-19 | 0.00           |          | AS         |  |  |  |
| 2.1 Nowa sprawa/podsprawa                                                                                                    |                      | 2013-11-26 | 2013-11-19 | 0.00           |          | AS         |  |  |  |
| 6.1 Nowa sprawa/podsprawa                                                                                                    |                      | 2013-11-26 | 2013-11-20 | 0.00           |          |            |  |  |  |
| 8.1 Nowa sprawa/podsprawa                                                                                                    | ZUS Wrocław          | 2013-12-03 | 2013-11-26 | 0.00           |          | JN         |  |  |  |
| 9.1 Nowa sprawa/podsprawa                                                                                                    | Abra Sp. z o.o.      | 2013-12-05 | 2013-11-28 | 0.00           |          |            |  |  |  |
| 9.1 Nowa sprawa/podsprawa                                                                                                    | INSONO Software D    | 2014-02-06 | 2014-01-31 | 0.00           |          | AS         |  |  |  |
| 4.1.1 Nowa sprawa/podsprawa                                                                                                    |                      | 2014-04-15 | 2014-04-09 | 0.00           |          | AS         |  |  |  |
| 9.2.1 Nowa sprawa/podsprawa                                                                                                    | INSONO Software D    | 2014-05-26 | 2014-05-20 | 0.00           |          | JN         |  |  |  |
| 1.1 Nowa sprawa/podsprawa                                                                                                    | Hurtownia sprzętu i  | 2014-06-22 | 2014-06-16 | 0.00           |          | JN         |  |  |  |
| 4.1 Nowa sprawa/podsprawa                                                                                                    | AD INFO Bazy Danye   | 2014-06-24 | 2014-06-17 | 0.00           |          | JN         |  |  |  |
| 14.1 Nowa sprawa/podsprawa                                                                                                    |                      | 2014-12-01 | 2014-11-25 | 0.00           |          | JN         |  |  |  |
| 3.1.1 Nowa sprawa/podsprawa                                                                                                    | Sakłak               | 2015-06-10 | 2015-06-03 | 0.00           |          | JN         |  |  |  |
| 2.4 Nowa sprawa/podsprawa                                                                                                    | MBM Kraków           | 2015-06-14 | 2015-06-08 | 0.00           |          | JN         |  |  |  |
| Kontrola szybkości Pendolino                                                                                                    | NetArch i Internet A |            | 2015-08-26 | 0.00           |          | AS         |  |  |  |
| 10.2 BPM Stadium - offer for partner #2                                                                                                    | COMSET SA            | 2014-01-27 |            | 0.00           |          |            |  |  |  |
|                                                                                                    |                      |            |            | 0.00           |          |            |  |  |  |
| Klient zainteresowany?                                                                                                    |                      |            |            |                |          |            |  |  |  |
| 1.1 Nowa sprawa/podsprawa                                                                                                    | ZETO SA w Poznaniu   | 2014-01-18 | 2014-01-12 | 0.00           |          | JN         |  |  |  |
|                                                                                                    |                      |            |            | 0.00           |          |            |  |  |  |
| MONITUJ OFERTĘ                                                                                                    |                      |            |            |                |          |            |  |  |  |
| 3.1 Podsprawą - wycana                                                                                                    | Sakłak               | 2015-08-02 |            | 0.00           |          | JN         |  |  |  |
|                                                                                                    |                      |            |            | 0.00           |          |            |  |  |  |
| WYŚLIJ OFERTĘ                                                                                                    |                      |            |            |                |          |            |  |  |  |
| SYSTEM PARKINGOWY - MBM                                                                                                    | MBM Kraków           | 2012-10-20 | 2012-09-20 | 5 200.00       |          | JN         |  |  |  |

Przykładowy pełny podgląd raportu z uwzględnieniem grupowania

Aby zapisać wydruk w systemie eDokumenty, klikamy odnośnik **Zapisz w systemie**, po czym wybieramy sposób zapisu. Aby raport został zapisany jako dokument, wybieramy jego typ z listy **Dokument w systemie eDokumenty**. Raport będzie wyświetlony na liście załączników w formacie \*.pdf w wyświetlonym formularzu <u>dokumentu</u>. Na formularzu możemy wybrać klienta i sprawę, z którymi raport będzie powiązany.

| Zapisz w sys | stemie                                      | ? 🗕 🗖 🗙  |  |  |  |
|--------------|---------------------------------------------|----------|--|--|--|
| Określ sp    | osób zapisania raportu 1. PLAN SPRZED       | AŻY.     |  |  |  |
| Sposób za    | pisania raportu:                            |          |  |  |  |
| ۲            | Dokument w systemie eDokumenty <sup>®</sup> |          |  |  |  |
|              | wybierz                                     | •        |  |  |  |
| 0            | Dedykowany <sup>®</sup>                     |          |  |  |  |
|              | wybierz                                     | •        |  |  |  |
|              | <b>7</b> 1                                  | Territe" |  |  |  |
|              | Zapisz                                      | Zamknij  |  |  |  |

Oprócz wyżej wymienionych sposobów, możemy także zapisać informacje dostępne w systemie np. na nośniku informatycznym. Przykładem jest raport w sprawie, która zawiera wiele dokumentów. Jeśli chcemy zapisać wszystkie załączniki do tych dokumentów na nośniku informatycznym, możemy napisać eksporter, który pobierze wszystkie załączniki z wszystkich plików i zapisze je w formie paczki archiwalnej \*.zip na dysku. Szczegółowy opis eksportera raportów można przeczytać w osobnym <u>artykule</u>.